## Procedure for setting up Microsoft 365 multi-factor authentication using "authentication app" of smartphone

## For smartphone users

This manual is intended for users who are using smartphones among users who perform multi-factor authentication by phone number.

Smartphone authentication app prepared in advance
 In preparation, install the free Microsoft Authenticator app on your phone.
 For iPhone, go to the App Store. For Android, go to the Google Play Store and search for "Microsoft Authenticator" to install.

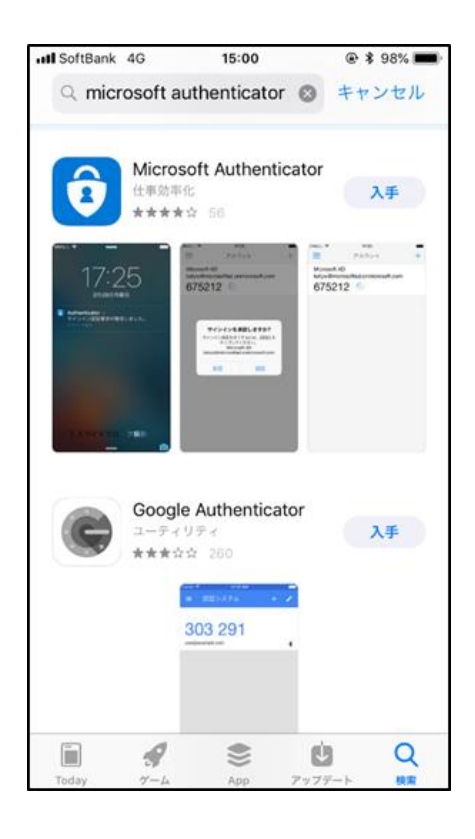

 Procedure for setting up "Authentication Apps" in the Microsoft 365 Portal Sign in to the Microsoft 365 portal site (enter sign-in ID and password, multi-factor authentication operation),

click "Account Manager" (human shaped), and then click "Account View".

| 佐賀大学(cc) |                           | サインアウト |
|----------|---------------------------|--------|
|          |                           |        |
|          | アカウントを表示<br>Office プロファイル |        |

Click on "Updates" under "Security Information" in the "My Account" screen.

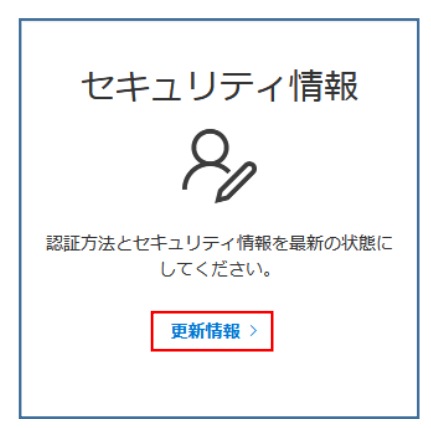

Click "+ Add Sign-In Method" on the "Security Information" screen.

| セキュリティ情報                                 |
|------------------------------------------|
| これは、ご自分のアカウントへのサインインやパスワードの再設定に使用する方法です。 |
| 既定のサインイン方法を設定します                         |
| 十 サインイン方法の追加                             |

Select "Authentication Application" on the "Add Method" screen and click [Add].

| 方法を追加します     |       |        |
|--------------|-------|--------|
| どの方法を使用しますか? |       |        |
| 認証アプリ        |       | $\sim$ |
|              | キャンセル | 追加     |

Launch the Microsoft Authenticator application on your smartphone.

Tap the "+" in the upper right corner of the Authenticator screen.

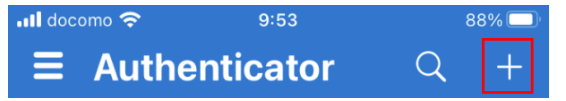

Tap "Work or School Account" under "Add Account."

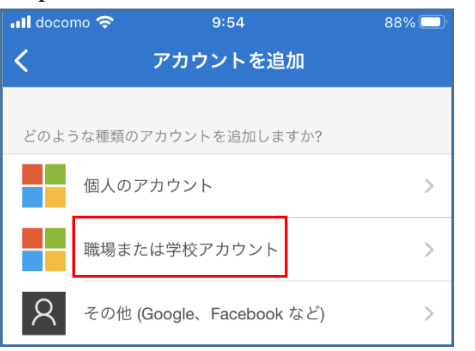

Tap Scan QR Code under Add a Work or School Account

to make the QR code scannable.

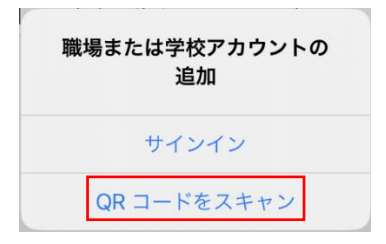

On the Microsoft 365 screen, click [Next] on the "Get App First" screen.

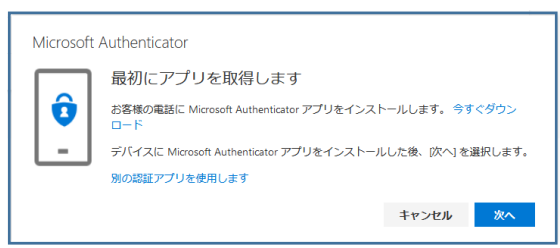

Click [Next] on the "Account Setup" screen.

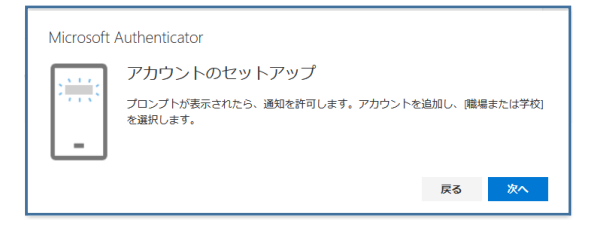

After scanning the QR code on the "Scan QR code" screen with the Authenticator app on your smartphone, click [Next].

X This is not the QR code in this document, but the QR code displayed in

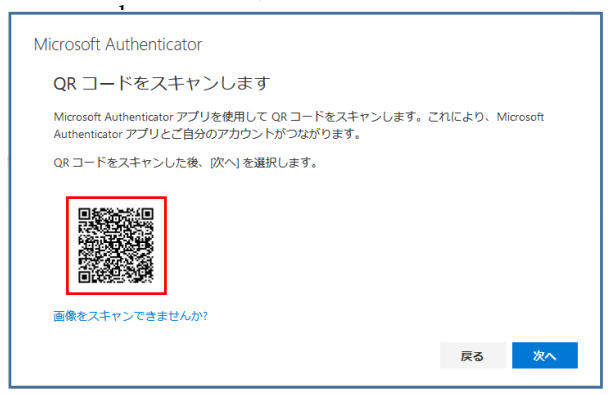

The "Try Microsoft Authenticator" screen will appear.

| Microsoft                             | Authenticator | × |  |  |  |
|---------------------------------------|---------------|---|--|--|--|
|                                       | 試してみましょう      |   |  |  |  |
| 以下に表示されている番号を入力して、アプリに送信している通知を承認します。 |               |   |  |  |  |
| L <b>-</b>                            | 42            |   |  |  |  |
|                                       | 戻る次           | ~ |  |  |  |
|                                       |               |   |  |  |  |

The "Authenticator" app on your smart phone will ask, "Are you trying to sign in?" and enter the number from the "Try it" screen and tap "Yes".

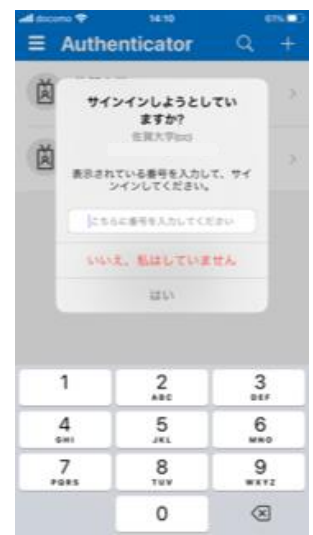

When the "Notification has been approved" screen appears, click [Next].

| Microsoft Authenticator                   |    |    |
|-------------------------------------------|----|----|
| <ul> <li>通知が承認されました</li> <li> </li> </ul> |    |    |
|                                           | 戻る | 次へ |

If you want to authenticate with an authentication app, click "Set the default sign-in method" on the "Security Information" screen.

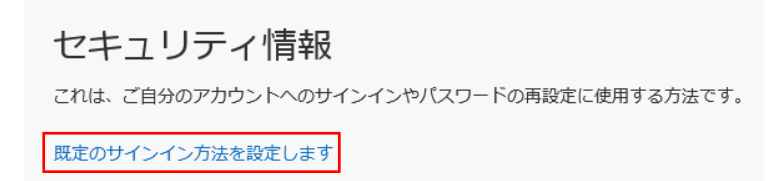

Select "App-Based Authentication - Notification" and click [Confirm].

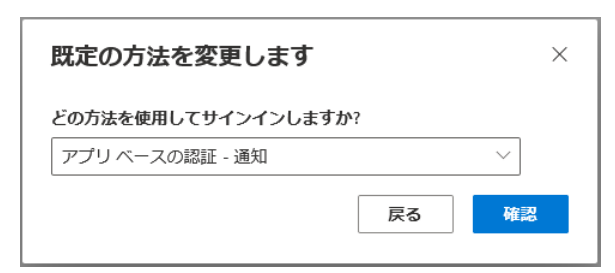

From the next sign-in, a "sign-in authorization request" will be sent to the "Authenticator" app on your smartphone.